#### ● 關於「使用的積木」

這裡會使用類別名稱與積木名稱顯示置入程式區域的積木(箭頭左側是類別名稱,右側 是積木名稱),配色對應積木面板左側的類別顏色。

# 使用的積木 事件→當「空白」鍵被按下 變數→建立一個變數→製作「玩家出拳」 (選擇「適用於所有角色」) 變數→「玩家出拳」設為 0 ML2Scratch → label 類別名稱 積木名稱

可以輸入文字、數字或利用下拉式選單改變數值的部分會以「」標示,並顯示積木面板 上的預設值(這點會隨著操作環境而異,敬請見諒)。

#### 注意事項

本書是根據 2020 年 6 月的資料撰寫而成,日後應用程式的畫面可能會更新,假如出現 與最新版本不一致的情況,敬請見諒。

Copyright © 2020 by Junya Ishihara, Daisuke Kuramoto.

本書使用的系統名稱、產品名稱皆為各公司的商標或註冊商標。

內文省略了 TM、®、© 等標誌。

O'Reilly Japan(股)公司已盡最大努力,務求書中內容正確無誤,對於依照本書內容的運用結果概不 負任何責任,敬請見諒。

- Scratch 是由麻省理工媒體實驗室(MIT Media Lab)終身幼稚園團隊(Lifelong Kindergarten Group)開發, Scratch 財團負責推動的專案。
  透過 https://scratch.mit.edu 可以自行運用。
- Teachable Machine, by Google Creative Lab
- ML2Scratch、TM2Scratch、PoseNet2Scratch 適用 BSD 3-Clause License。 這是屬於開放原始碼,任何人都可以自由運用,也能使用於授課、研討會或商業用途。

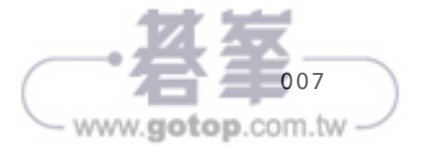

### 書中出現的角色

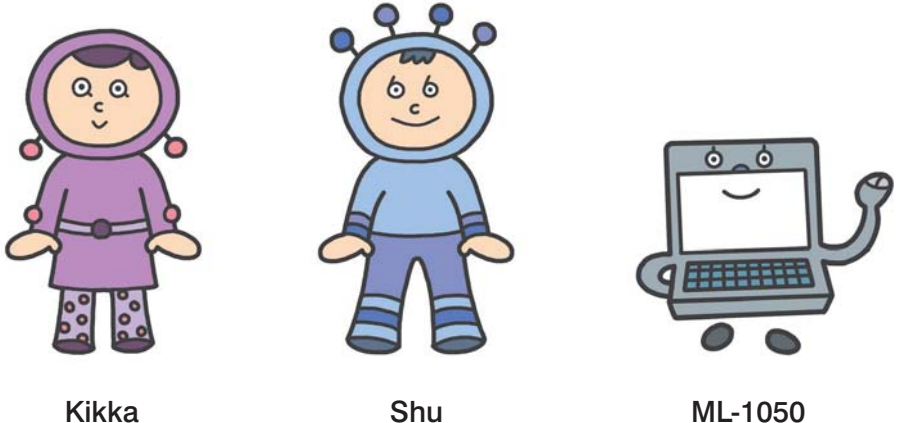

Shu

ML-1050

Kikka 與 Shu 平常就會使用 Scratch 製作遊戲,享受寫程式的樂趣。最近開始對經常出 現在新聞上的「人工智慧」、「AI」產生興趣,兩人在調查之後,知道「機器學習」是 很常用的結構,於是打算請教對機器學習瞭若指掌的 ML-1050 有關機器學習的事情。

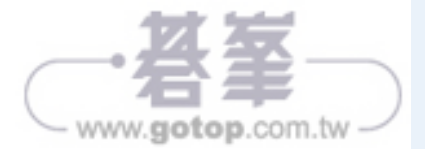

### 影像辨識篇

章

### 製作猜拳遊戲

為了用機器學習辨識影像,我們要透過電腦的網路攝 影機來製作猜拳遊戲。平常你要使用電腦或平板電腦 玩猜拳遊戲時,必須使用鍵盤的按鍵、滑鼠或觸控板 來出拳吧!不過這次我們要製作的猜拳遊戲是利用影 像辨識,判斷攝影機拍到的是石頭、剪刀、還是布, 而不使用滑鼠或觸控板。這一章要運用的擴充功能是 「ML2Scratch」。

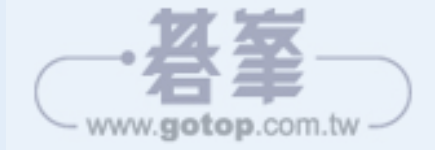

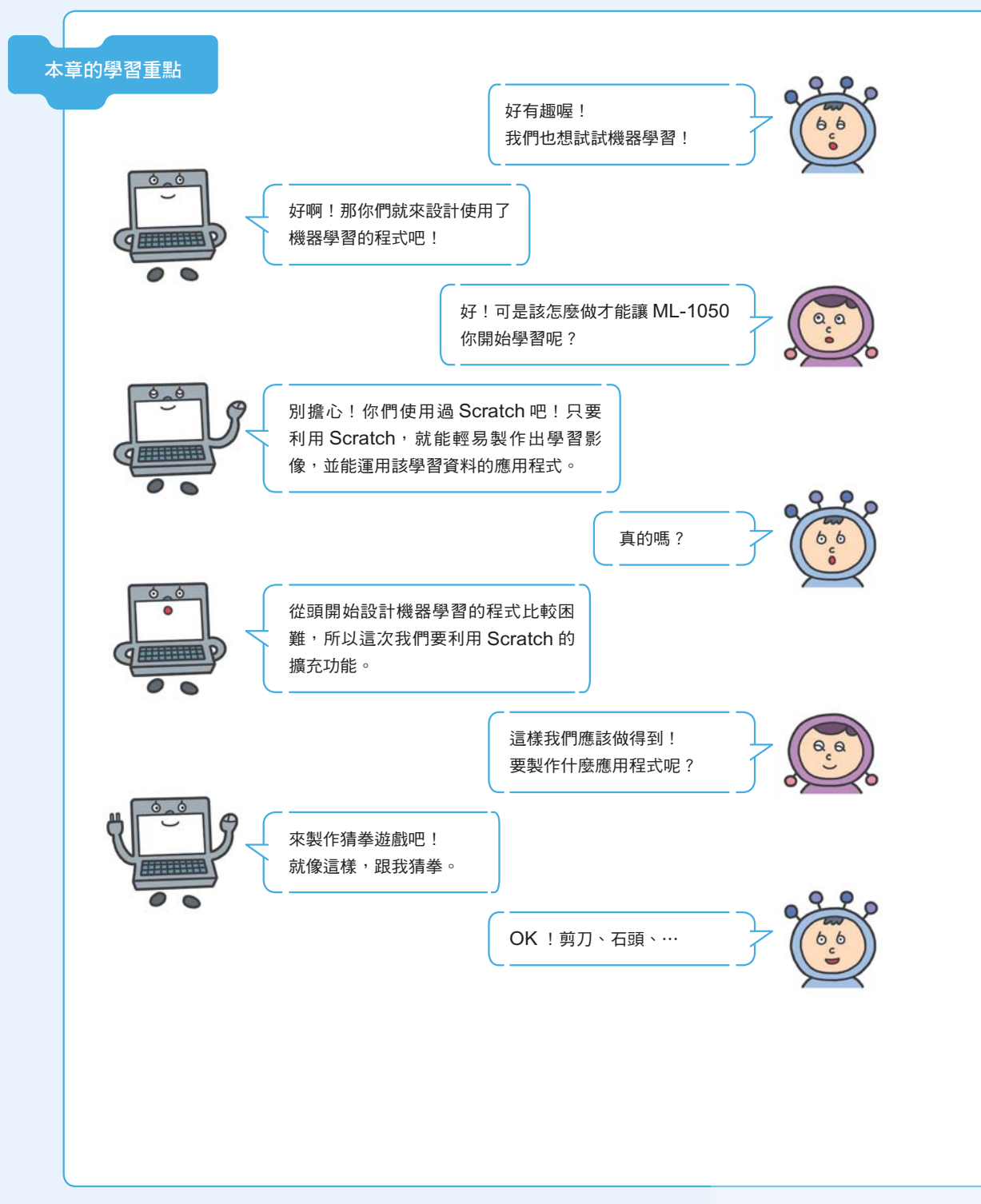

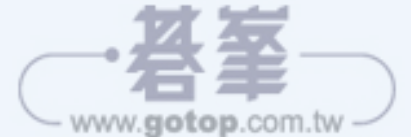

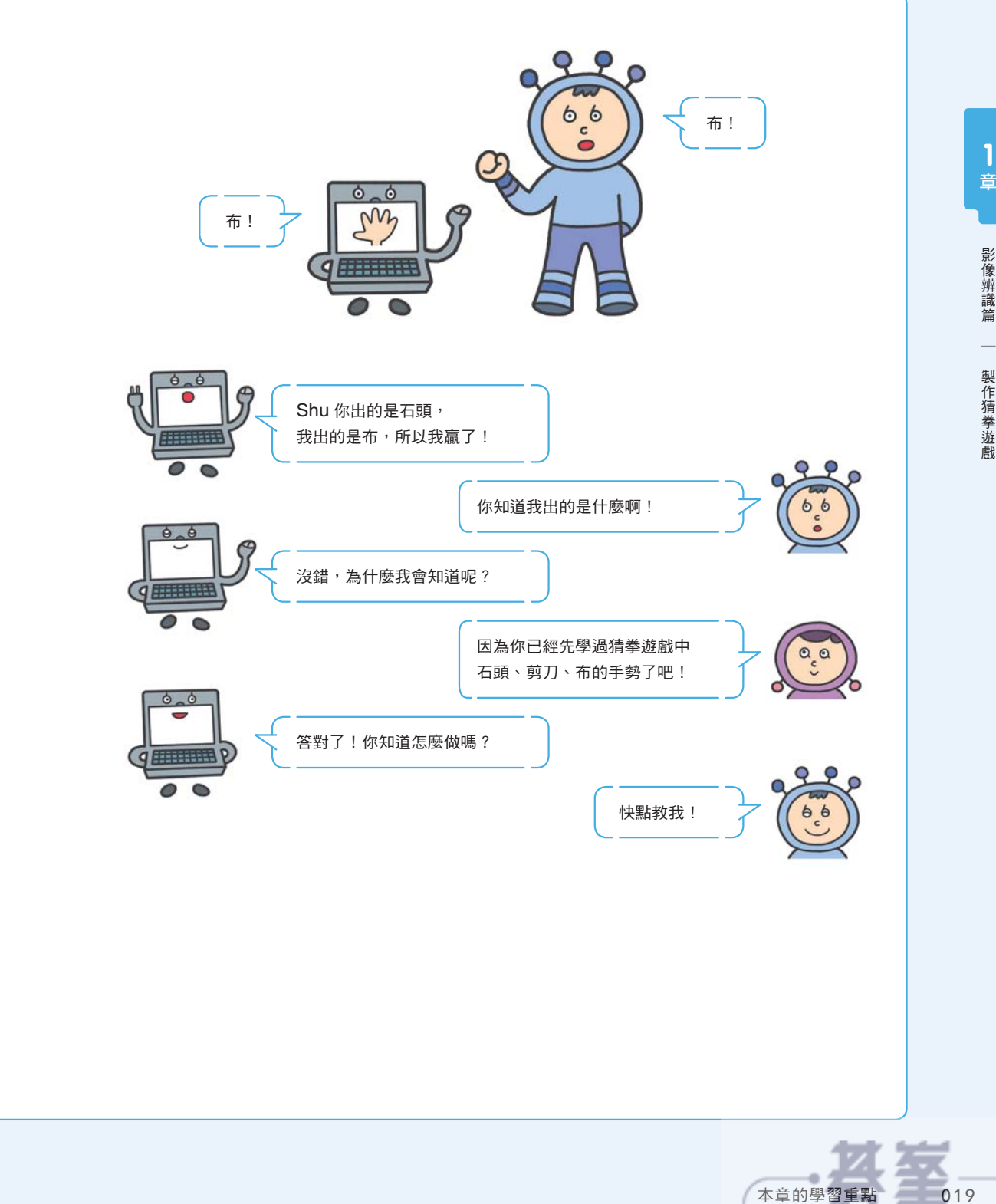

- www.gotop.com.tw

# 1-1 準備 ML2Scratch

這一章要利用影像辨識,判斷攝影機拍到的是石頭、剪刀、還是布,製作猜拳遊戲,瞭 解機器學習的過程。

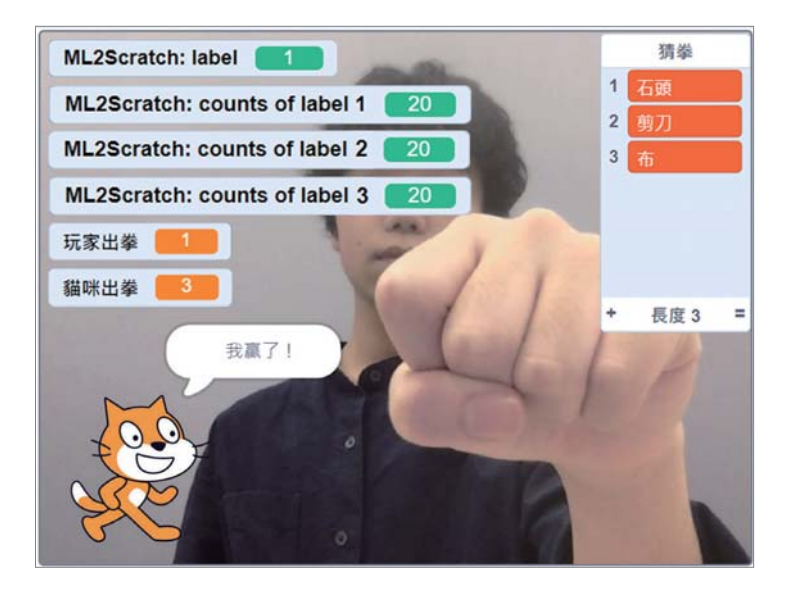

如果要在 Scratch 使用機器學習辨識影像,可以利用 ML2Scratch (Machine Learning to Scratch)擴充功能。這不是 Scratch 的標準擴充功能,必須使用特別客製化的 Scratch。換句話説,一般的 Scratch 無法使用這個功能。

影像辨識要用到攝影機,因此必須準備內建或外接網路攝影機的電腦,大部分的筆記型 電腦或平板電腦應該都有內建攝影機。假如電腦沒有內建攝影機,請另外準備。由於不 需要用到自動對焦、廣角鏡頭、麥克風特效等功能,因此只要準備低畫素的平價攝影機 即可。

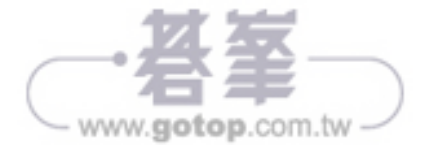

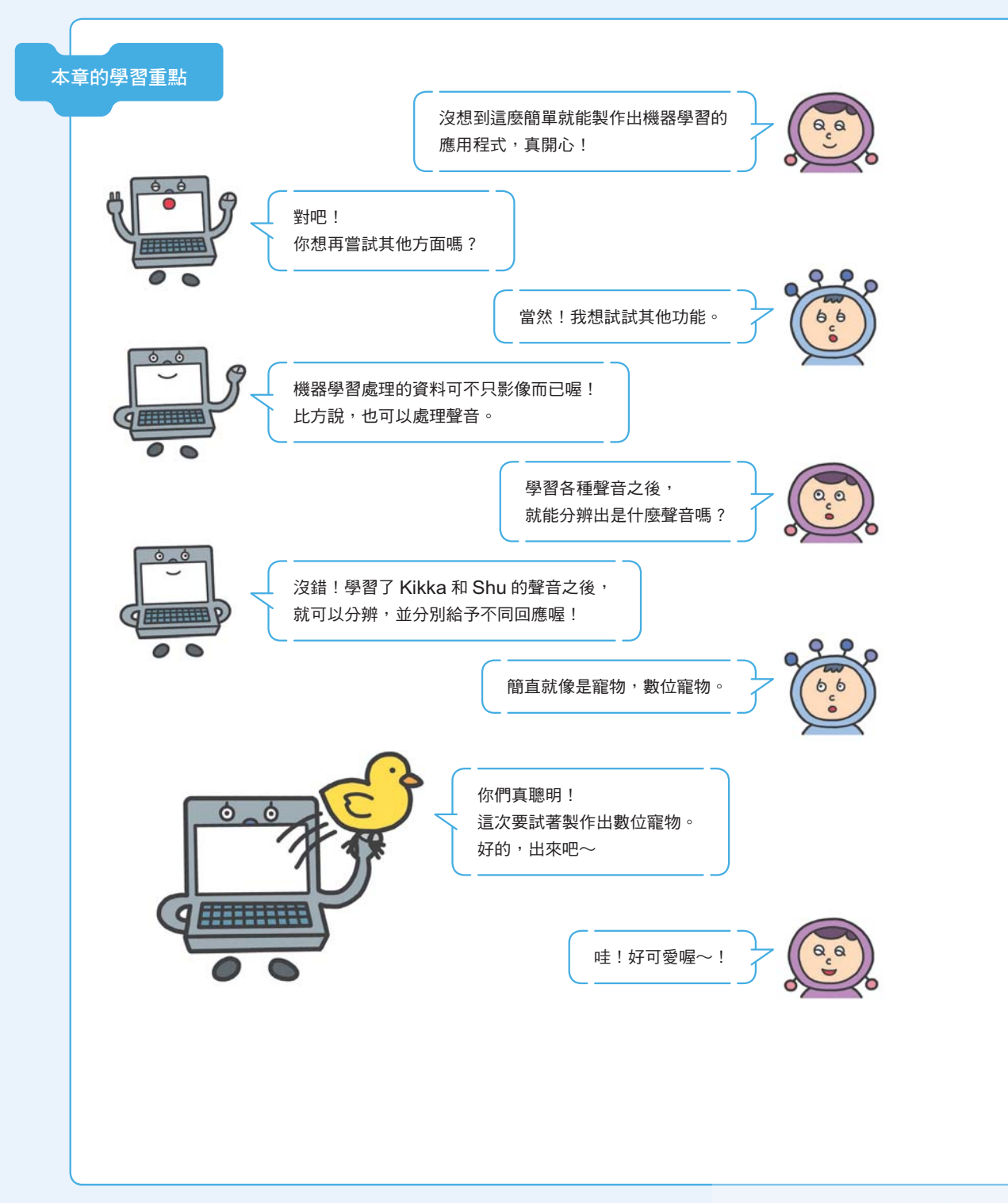

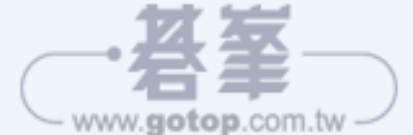

## 2-1 使用Teachable Machine

### 的機器學習

Teachable Machine 是 Google 提供的線上機器學習工具。只要準備好連接了網際網路的電腦、網路瀏覽器、網路攝影機,任何人都可以輕易在瀏覽器上體驗如何製作分類模型。利用 Google 發布的 JavaScrip 機器學習函式庫 TensorFlow.js 即可執行。撰寫本書時,Teachable Machine 已經提供了影像、聲音、動作(姿勢)等三種機器學習環境,請點選以下網址。

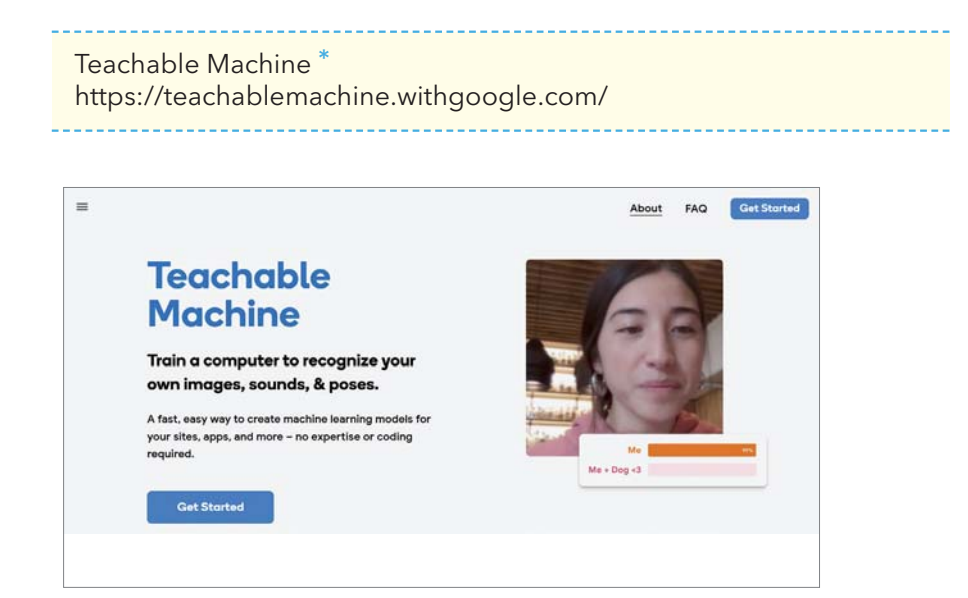

透過「What is Teachable Machine?」下方的影片,就可以瞭解 Teachable Machine 究 竟是什麼。

按下「Get Started」鈕, 會從首頁進入建立機器學習專案的畫面。

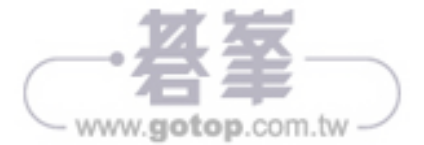

#### 2 編寫寵物會給予回應的程式

接著要寫出讓小雞根據 Teachable Machine 的結果,給予回應的程式。請按照以下方式 組合積木。

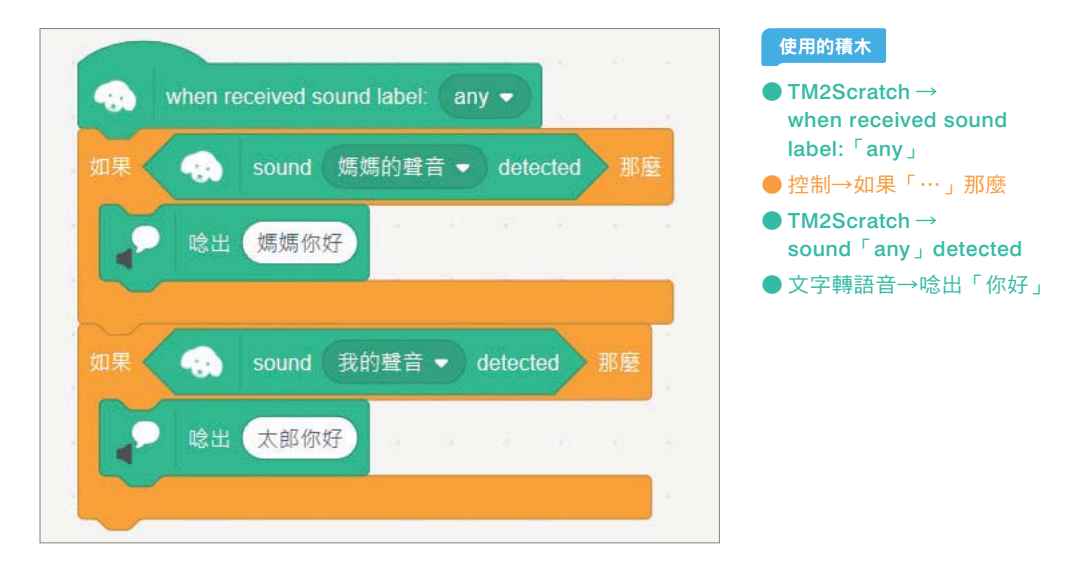

利用「when received sound label:『any』」的事件積木開始,接著使用「如果『…』 那麼」積木,按照每個 Class 改變回答。

利用「文字轉語音」擴充功能,加入「唸出『hello』」積木。

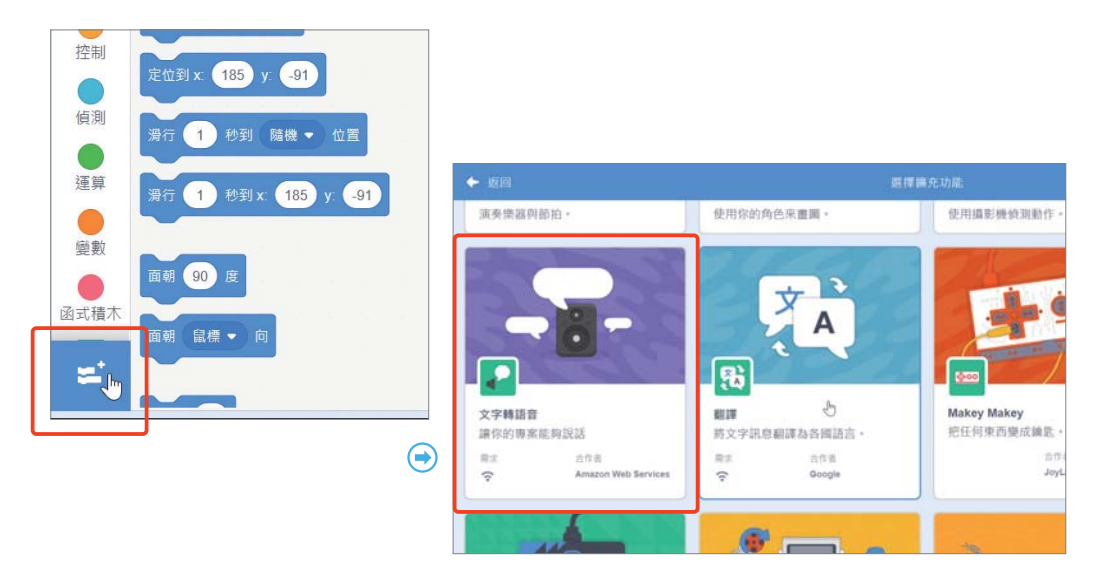

請試著説話,看看結果如何?會根據説話者給予回應嗎?

www.gotop.com.tw

069

最後稍微調整細節。在目前的狀態下,由語音唸出回應時,感覺有點不自然。為了讓小 雞的回應容易瞭解,再加上以下程式。

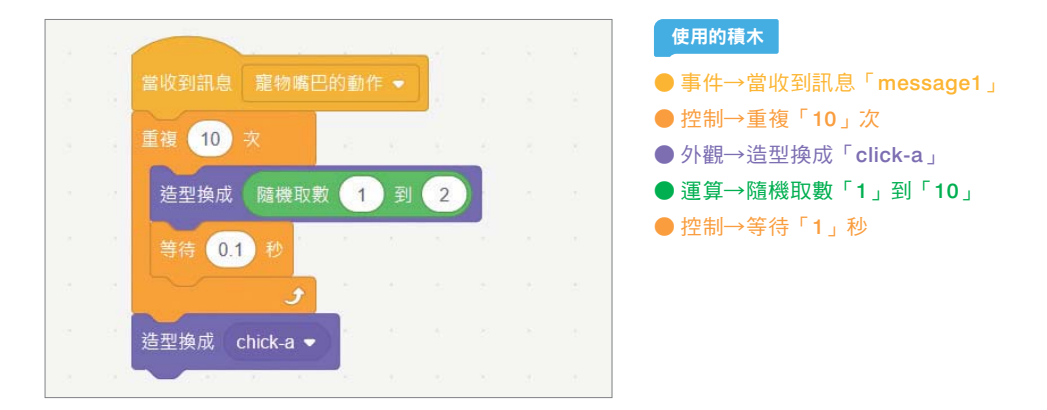

按一下完成的積木就可以瞭解小雞的嘴巴會張開、閉上。三種造型只要切換1與2,因此使用「隨機取數『1』到『2』」積木。請根據説話的內容調整重複的次數與「等待0.1秒」的時間。最後希望以閉上嘴巴的狀態當作結尾,因此增加「造型換成『click-a』」。

這個程式是利用「訊息」功能呼叫出來的。將「事件」類別中的「當收到訊息 『message1』」拖放到程式區域,按一下「新的訊息」,取個容易瞭解的名稱。這個範 例是將訊息名稱改成「寵物嘴巴的動作」。

| 當收到訊息 message1 ▼  |   | 新的訊息                       |
|-------------------|---|----------------------------|
| 新的訊息<br>Message i | • | 新訊息的名稱<br>竈物嘴巴的動作<br>取消 確定 |

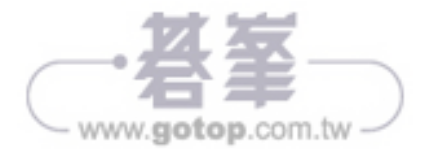

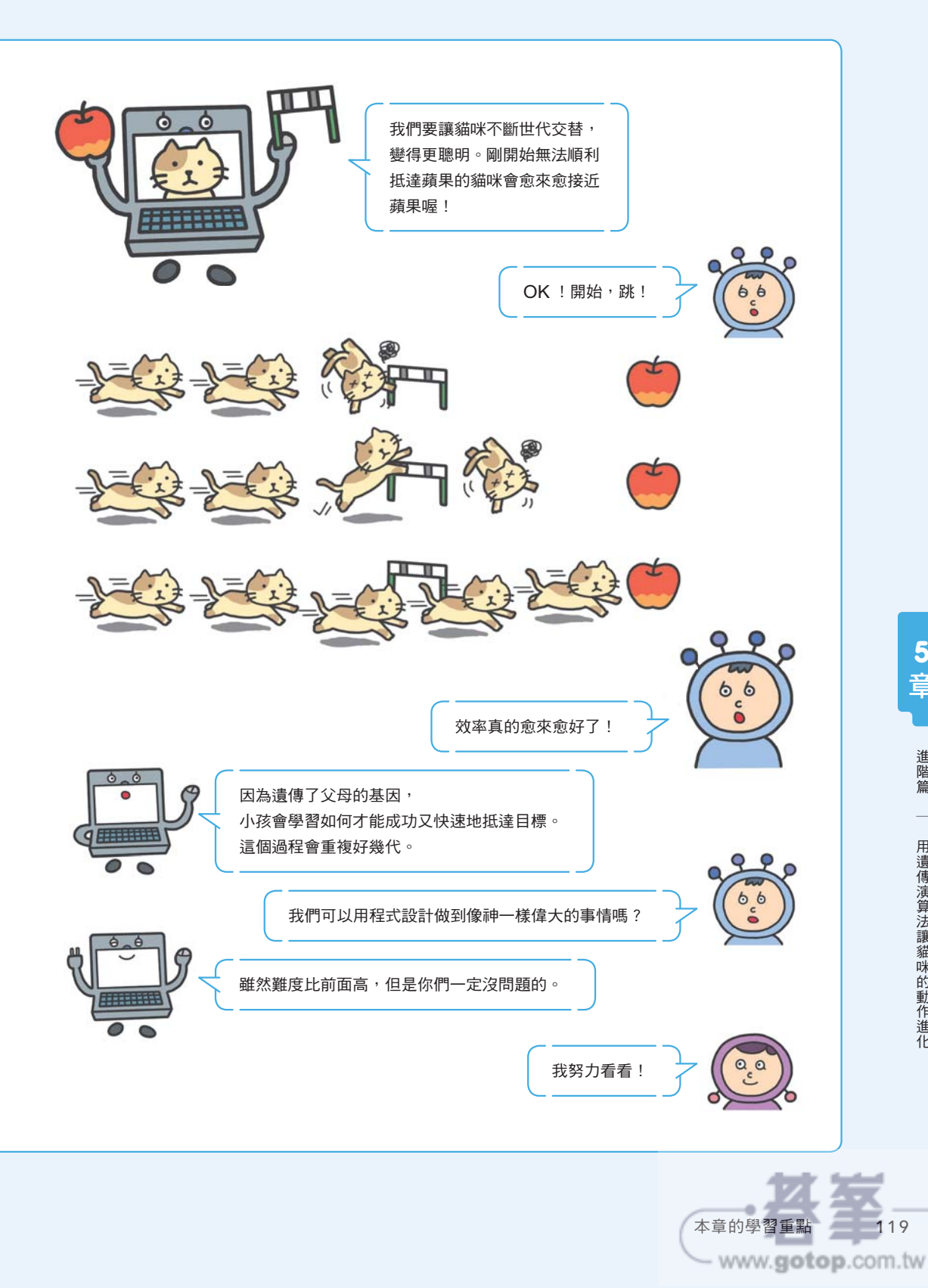

5 音

進階篇

# 5-1 何謂遺傳演算法?

如果用 P102 出現的圖示來説明遺傳演算法,結果如下,這是與機器學習中的深層學習 不一樣的演算法。圖中兩個圓形重疊是因為可能有同時使用遺傳演算法與深度學習的 情況。

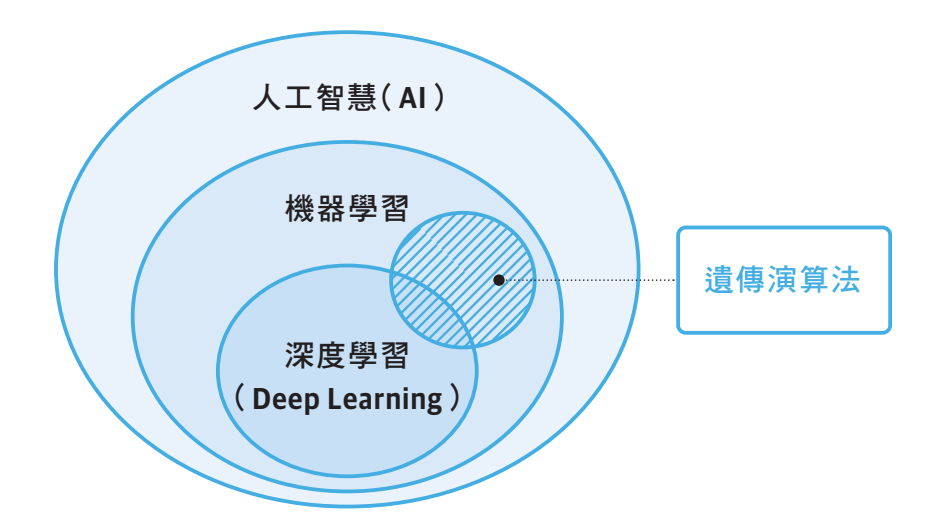

遺傳演算法是假設有個必須解決的問題,為了解決這個問題,而運用生物演化的概念。

這一章假設要讓可以上下左右移動的貓咪避開障礙物,抵達目標,亦即蘋果所在的位置,我們將利用遺傳演算法來解決這個問題。

首先要介紹遺傳演算法的各個元素。

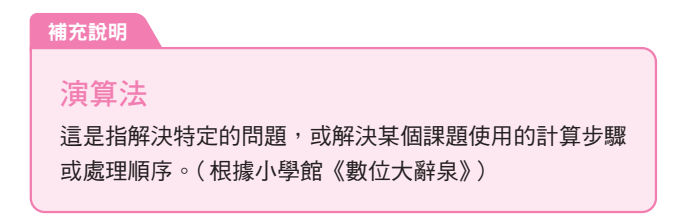

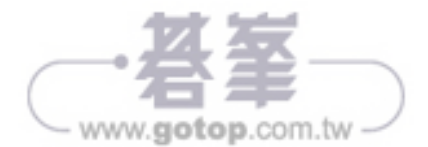